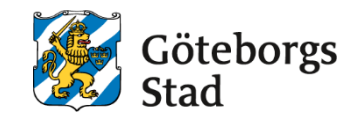

Dokumentnamn: Arbetsmarknad och vuxenutbildnings instruktion för Edlevo Personalöversikt

Beslutad av: Edlevo support Gäller för: Alla

Dokumentsort: Instruktion **Giltighetstid:** Tills vidare

Senast reviderad: 250402 **Dokumentansvarig:** Edlevo support

# Arbetsmarknad och vuxenutbildnings instruktion för Edlevo Personalöversikt

Arbetsmarknad och vuxenutbildnings instruktion för Edlevo Personalöversikt

# Edlevo Personalöversikt

- 1. Hur hittar man personal i Edlevo?
- 2. Vad är en personalöversikt?
- 3. Vad finns för information i dom olika boxarna?

### 1. Hur hittar man personal i Edlevo?

När en person är anställd på en skola, blir personen personal i systemet och man hittar personen genom att använda förstoringsglaset överst på sidan. Där kan man söka på Personal. Fyll i personnummer eller namn i sökrutan och tryck på sök.

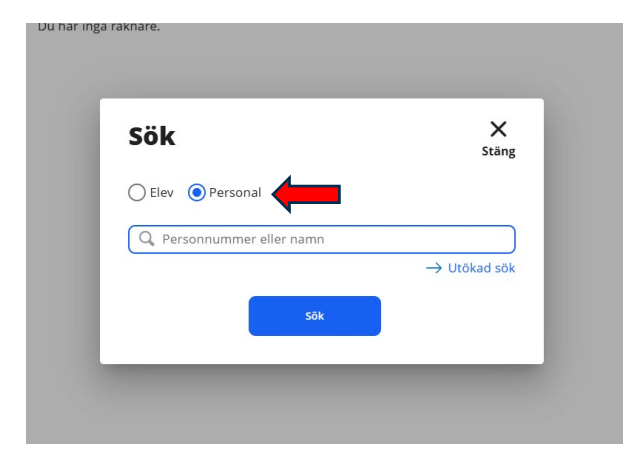

### 2. Vad är en personalöversikt?

| Karl Pedal ~           |                                              |                                                                                                    |              |                   |
|------------------------|----------------------------------------------|----------------------------------------------------------------------------------------------------|--------------|-------------------|
| Anställning            | × 7                                          | Signatur                                                                                           | r x          | Personalaktivitet |
| ABF Vux Ö<br>ABF Vux Ö | Vrrig personal<br>Vrrig personal             | ABF Vux<br>ABF Vux                                                                                 | KaPe<br>KaPe | ABF Vux           |
| Personal, behörig      | ghetsroll 🖌                                  | Aktivitetsöversikt                                                                                 | r y          | Genvägar          |
| ABF Vux<br>ABF Vux     | E2 Skoladministratör<br>E2 Skoladministratör | Pågående aktiviteter 0,00 Timma<br>Pågående aktiviteter 0,00 Timma<br>Antal pågående aktiviteter 1 | r/vecka<br>r | Visa schema       |

Personalöversikten består av olika boxar, som har information av olika slag och där man kan jobba med dom olika boxarna beroende på vilken fråga man är ute efter.

Överst till vänster ligger namn och personnummer. Vill man titta på kontaktuppgifterna kan man fälla ner kontaktkortet via pilen.

| Person              | Äı             | ndra |
|---------------------|----------------|------|
| Personnummer        | 811006-2398    |      |
| Kommun              | Göteborg       |      |
| E-post              |                |      |
| E-post arbete/skola | test15@test.se |      |
| Telefonnummer       |                |      |
| Telefon arbete      | 070-000 00 15  |      |

För att uppdatera epost och mobilnummer, trycker man på Ändra, då kommer man till sidan där man kan uppdatera allt som har med kontaktuppgifter att göra.

### 3. Vad finns för information i dom olika boxarna?

#### Anställning:

I rutan Anställning ser man var personen har sin tillhörighet och vilken typ av anställning. I Edlevo använder vi Undervisande personal eller Övrig personal, när vi lägger till våra kollegor. För att titta mer på Anställningen eller för att lägga till en anställd, trycker man in sig i boxen via pilen i höger hörn.

| Karl Pedal<br>811006-2398 | ~              |
|---------------------------|----------------|
| Anställning               | ⇒ .*           |
| ABF Vux                   | Övrig personal |
| ABF Vux                   | Övrig personal |

Edlevo är byggt kring skolform och man tittar och söker alltid i alla vyer på skolform. Man måste därför också lägga till vilken skolform personen ska ha tillgång till när man lägger upp personal. Man kan lägga till, ändra eller ta bort genom att använda knapparna ovanför raden. Ska man ändra eller ta bort, måste man först kryssa i raden man vill redigera.

| Karl Pedal<br>811006-2398 | ~         |               |            |        |            |       |               |
|---------------------------|-----------|---------------|------------|--------|------------|-------|---------------|
| Anställning               |           |               |            |        |            |       | ∽ Gå till     |
| Antal anställningar: 2    | × Ta bort | Āndra Kopiera |            |        |            |       | Inställningar |
| Enhetsnamn                |           | Skolform      | Fr.o.m.    | T.o.m. | Befattning | Āndra | Visa          |
| ABF Vux                   |           | SF            | 2025-03-27 |        |            | Āndra | Visa          |
| ABF Vux                   |           | KV            | 2025-03-27 |        |            | Ändra | Visa          |
|                           |           |               |            |        |            |       |               |

Hur man lägger till ny personal- se separat instruktion med steg-för steg.

#### Signatur:

Här ser man vilken signatur personalen har och på vilken/vilka skolformer. Tryck in i boxen för att lägga till eller justera via pilarna i höger hörn.

| KaPe |
|------|
| KaPe |
|      |
|      |

|   | Signatur                                               |               |          |            |        |       | ∨ Gå till       |
|---|--------------------------------------------------------|---------------|----------|------------|--------|-------|-----------------|
|   | Antal signaturer: 2<br>+ Lägg till Exportera × Ta bort | Ändra Kopiera |          |            |        |       | 🌣 Inställningar |
| Í | Enhetsnamn                                             | Skolform      | Signatur | Fr.o.m.    | T.o.m. | Ändra | Visa            |
|   | ABF Vux                                                | KV            | KaPe     | 2025-03-10 |        | Ändra | Visa            |
|   | ABF Vux                                                | SF            | KaPe     | 2025-03-03 |        | Ändra | Visa            |

För att kunna registrera i systemet behöver alla ha en signatur. Man bestämmer själv hur den ska se ut, men förslagsvis dom första bokstäverna i för och efternamn.

#### Personalaktivitet:

När en lärare kopplas till en grupp via Grupphanteringen (Hantera personal) så syns det både i grupphanteringen, men också i vyn Personalaktivitet.

| Persona                            | laktivite   | et     |            |                                                |           |            |            |               |               |          | ✓ Gå till |
|------------------------------------|-------------|--------|------------|------------------------------------------------|-----------|------------|------------|---------------|---------------|----------|-----------|
| PERSONALAKTIV<br>Period<br>H25 V25 | ITETER - KV |        |            |                                                |           |            |            |               |               |          |           |
| + Läre till                        | Exportera   |        | Åndra      |                                                |           |            |            |               |               | 🛱 Instăl | Iningar   |
|                                    |             |        |            |                                                |           |            |            |               |               |          |           |
| Enhet                              | Skolform    | Period | Grupp      | Kurs                                           | Yrkesroll | Fr.o.m.    | T.o.m.     | Timmar totalt | Aktiva elever | Ändra    | Visa      |
| Veldi AB                           | KV          | H25    | Mediaprod1 | Medieproduktion, Nivå 1                        | Lärare    | 2025-08-04 | 2025-10-17 | 0,00          |               | 4 Ändra  | Visa      |
| Veldi AB                           | KV          | H25    | Mediaprod2 | Medieproduktion, Nivå 2                        | Lärare    | 2025-08-04 | 2025-10-17 | 0,00          |               | 4 Ändra  | Visa      |
| Veldi AB                           | KV          | H25    | Medier1    | Medier, journalistik och kommunikation, Nivå 1 | Lärare    | 2025-08-04 | 2025-10-17 | 0,00          |               | 4 Ändra  | Visa      |

Här får man en alltså en översikt över en lärarens alla aktiviteter, uppdelat på dom olika skolformerna i varsin tabell. När man lägger till personal som lärare på en grupp får dom automatiskt yrkesrollen Lärare. (Man kan också lägga till grupper på en lärare i denna vy, men den uppgiften görs oftast i grupphanteringen och inte härifrån.)

En administratör som ska registrera nationella prov, behöver ha en yrkesroll under Personalaktivitet och man lägger därför till detta i boxen Personalaktivitet. Man klickar på "Lägg till" under rätt skolform, fyller i fälten som krävs och väljer yrkesroll Administratör.

| Pe   | ersona                        | aktivitet      |            |       |      |               |            |            |               |               |         |        |
|------|-------------------------------|----------------|------------|-------|------|---------------|------------|------------|---------------|---------------|---------|--------|
| PERS | SONALAKTIV                    | TETER - KV     |            |       |      |               |            |            |               |               |         |        |
| Anta | il personalak                 | tiviteter: 1   |            |       |      |               |            |            |               |               |         |        |
|      | <ul> <li>Lägg till</li> </ul> | Exportera X To | hort Ändra |       |      |               |            |            |               |               | •       | Instä  |
|      | Enhet                         | Skolform       | Period     | Grupp | Kurs | Yrkesroll     | Fr.o.m.    | T.o.m.     | Timmar totalt | Aktiva elever | Ändra   |        |
|      | ABF Vux                       | КV             | V25        |       |      | Administratör | 2024-12-30 | 2025-07-06 |               | 0,00          | 0 Ändra |        |
| PERS | SONALAKTIV                    | TETER - SF     |            |       |      |               |            |            |               |               |         |        |
| Anta | il personalak                 | tiviteter: 1   |            |       |      |               |            |            |               |               |         |        |
|      | - Lägg till                   | Exportera X Ta | Ändra      |       |      |               |            |            |               |               | ٠       | Instăl |
|      | Enhet                         | Skolform       | Period     | Grupp | Kurs | Yrkesroll     | Fr.o.m.    | T.o.m.     | Timmar totalt | Aktiva elever | Ändra   |        |
|      |                               |                | 1105       |       |      |               | 2024 42 22 | 2025 07 05 |               | 0.00          | 0.7.1   |        |

#### Personal, behörighetsroll:

I vyn Personal, behörighetsroll ser man vilken roll personalen har och därmed vilka behörigheter personen fått.

| ABF Vux | E2 Skoladministratör |
|---------|----------------------|
| ABF Vux | E2 Skoladministratör |

Det är förvaltningen som sätter rollen och tilldelar behörigheter. När en skola anställt en person och registrerat in sin personal, måste administratören anmäla den nya personalen till förvaltningen för att tilldela personen en roll.

#### Aktivitetsöversikt:

| Aktivitetsöversil          | <t< th=""><th>۲<mark>۵</mark></th></t<> | ۲ <mark>۵</mark> |
|----------------------------|-----------------------------------------|------------------|
| Pågående aktiviteter       | 0,00 Timmar/vecka                       |                  |
| Pågående aktiviteter       | 0,00 Timmar                             |                  |
| Antal pågående aktiviteter | 2                                       |                  |

Denna ruta visar tjänstefördelning. Här hamnar sådant man registrerar i Personalaktivitet.

#### Genvägar:

I boxen genvägar finns "Visa schema". Denna funktion är kopplad till en lärare. Det är här man registrerar ett schema för en lärare.

| Visa                             | schema   |         |                           |         |             |
|----------------------------------|----------|---------|---------------------------|---------|-------------|
| Visa                             | schema   |         |                           |         |             |
|                                  |          |         |                           |         |             |
|                                  |          |         |                           |         |             |
|                                  |          |         |                           |         |             |
|                                  |          |         |                           |         |             |
|                                  |          |         |                           |         |             |
|                                  |          |         |                           |         |             |
| Lägg till                        |          |         |                           |         |             |
| <ul> <li>Idag</li> </ul>         |          |         | 31 — April 4 April (v.14) |         | Arbetsvecka |
| v.14                             | Mån 31/3 | Tis 1/4 | Ons 2/4                   | Tor 3/4 |             |
| 06.00                            |          |         |                           |         |             |
|                                  |          |         |                           |         |             |
|                                  |          |         |                           |         |             |
| 07:00                            |          |         |                           |         |             |
| 07:00                            |          |         |                           |         |             |
| 07:00                            |          |         |                           |         |             |
| 07:00                            |          |         |                           |         |             |
| 07:00                            |          |         |                           |         |             |
| 07:00                            |          |         |                           |         |             |
| 07:00                            |          |         |                           |         |             |
| 07:00                            |          |         |                           |         |             |
| 07:00                            |          |         |                           |         |             |
| 07:00 08:00 09:00 10:00          |          |         |                           |         |             |
| 07:00 08:00 09:00 10:00          |          |         |                           |         |             |
| 07:00                            |          |         |                           |         |             |
| 07:00<br>08:00<br>09:00<br>10:00 |          |         |                           |         |             |

| obligatoriska jan       |                |
|-------------------------|----------------|
| Enhetsnamn *            | ABF Vux 🗸      |
| Skolform *              | SF ~           |
| Period *                | V25 ~          |
| s aktiviteter *         | - Välj - 🗸 🗸   |
| Övriga lärare           | I≣ Lärare ~    |
| Återkommande lektion    |                |
| Fr.o.m. *               |                |
| T.o.m. *                |                |
| Dag *                   | v              |
|                         | Varannan vecka |
| C Enstaka lektion       |                |
| Datum *                 |                |
| Starttid *              | 00:00          |
| Längd *                 | 60             |
| Lokalnamn               | - Välj - 🗸 🗸   |
| Anteckning              |                |
| Avbryt Spara Och lägg t | ill ny         |

Fyll i de relevanta fälten med stjärnor och spara eller Spara och lägg till ny om fler schematillfällen ska registreras. (Man kan även trycka direkt i schemat- då öppnas också ovan upp.)

## Syftet med denna instruktion

Att steg för steg få en inblick i hur man använder Edlevo.

## Vem omfattas av instruktion

Denna instruktion gäller tillsvidare för alla som använder Edlevo och som dagligen eller när som, behöver navigera i Edlevo.

# Stödjande dokument

.